### Go to: <u>WWW.INTERNATIONALSOS.COM</u>

• Click "Member Log In"

Enter: <u>11BSGC000037</u> as "Membership Number"

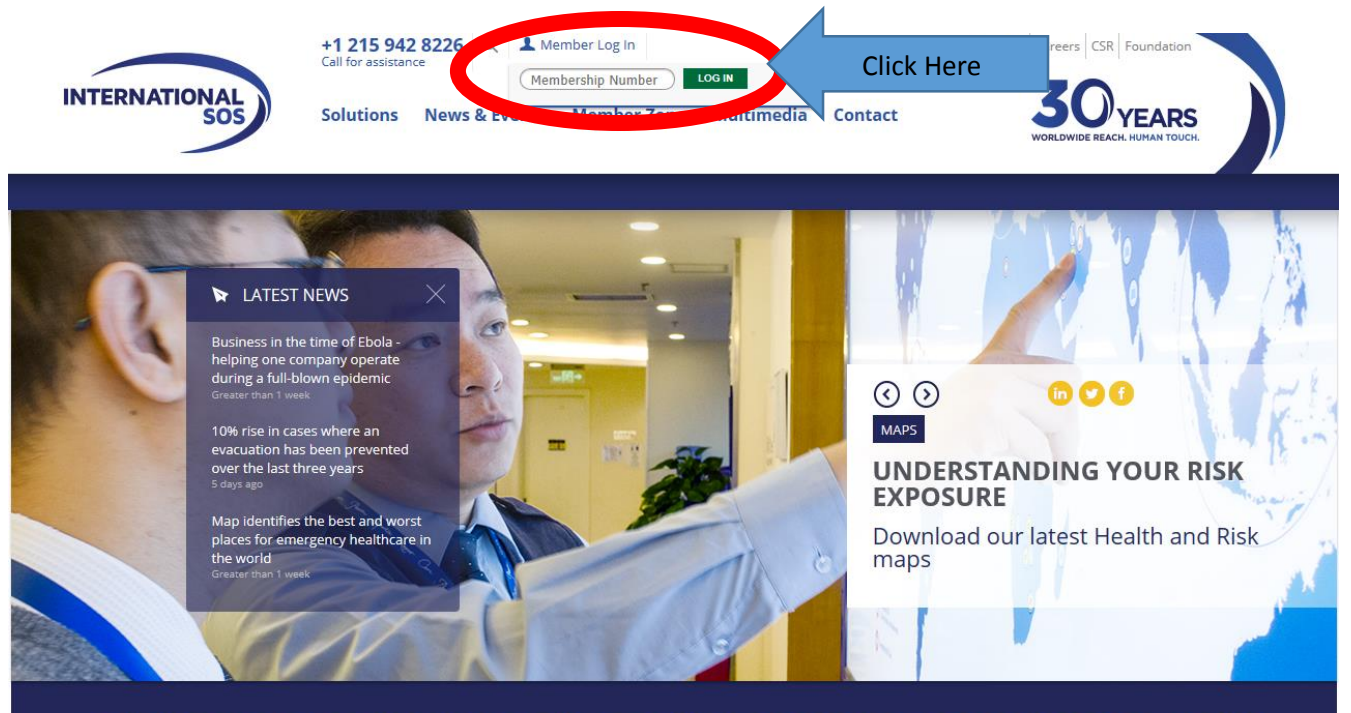

#### THE WORLD'S LEADING MEDICAL & TRAVEL SECURITY ASSISTANCE COMPANY

We are in the business of saving and protecting lives from 700 locations in 89 countries. 11,000 employees, led by 5,200 medical professionals service multinational companies, governments and NGOs globally. • Click on "Emergency Record"

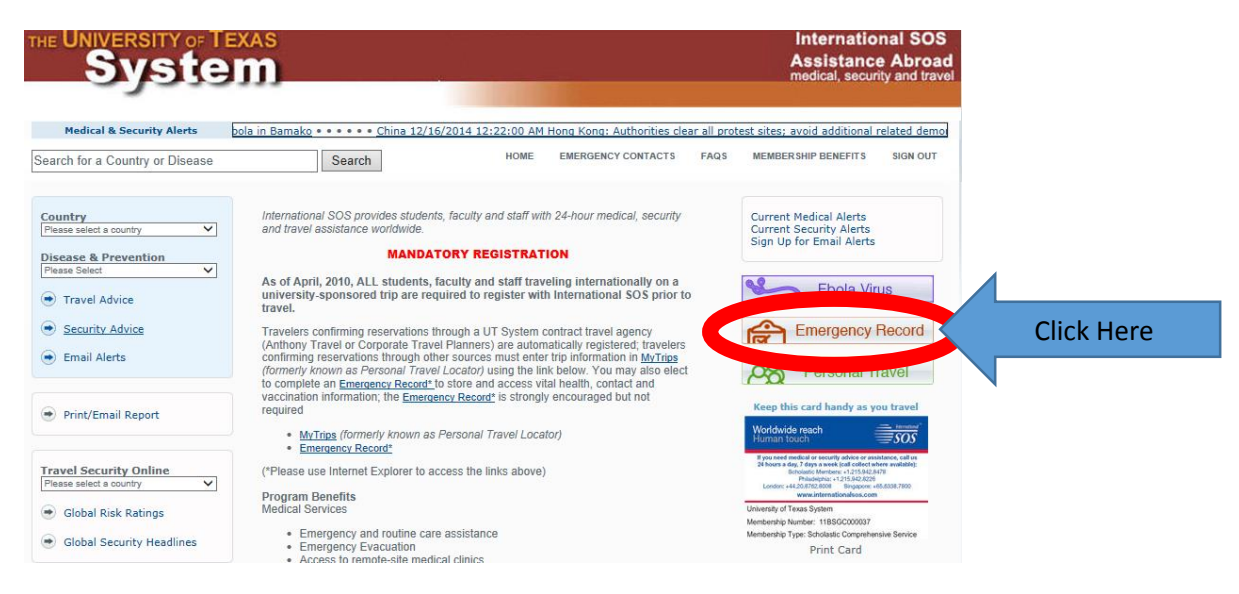

- "First Time Users" need to "Sign Up"

   Tip: if this is your first time doing study abroad you are a first time user.
- "Returning Users" please log in with your previously used login information
  - If you do not remember your "User ID" you will need to create a new account

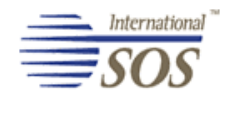

An AEA Company

#### International SOS Emergency Record

| Emergency Record                                                                                                    | How it Works                 | 6                          | mergency        | Jse                        | Securi               | ity             |            |
|----------------------------------------------------------------------------------------------------|------------------------------|----------------------------|-----------------|----------------------------|----------------------|-----------------|------------|
| Please use Internet Explorer<br>Emergency Record.                                                                                                    | Welcome U<br>to complete and | University (<br>I view you | of Texas S<br>r | ystem!<br>First Time       | Users:               |                 | 1          |
| Sign up, access, or learn mor<br>Emergency Record.                                                                                                    | <b>e</b> about the Intern    | ational SOS                | ;               |                            |                      | Sign Up         | Click Here |
| This site will enable you to under                                                                                                    | stand:                       |                            |                 | Returning                  | Users:               |                 |            |
| <ul> <li>What the Emergency Record is</li> <li>How it works</li> <li>How it may be used in emergencies</li> <li>The security of your record</li> </ul> |                              |                            | Pas             | User ID:<br>ssword:        |                      |                 |            |
|                                                                                                    |                              |                            | Forgo           | Login<br>of Your Password? |                      |                 |            |
|                                                                                                    |                              |                            |                 |                            | + reviewe            | U<br>dby        |            |
|                                                                                                    |                              |                            |                 |                            | <b>TR</b><br>site pi | TVacy statement |            |

• Once you click "Sign Up" you will see the following screen:

| An AEA Compu<br>Internation | International SOS Emergency Record Registration                                                                                                    |                                       |
|-----------------------------|----------------------------------------------------------------------------------------------------|---------------------------------------|
|                             | First Name: *                                                                                                    |                                       |
|                             | Middle Name:                                                                                                    |                                       |
| Fill in ALL the             | Last Name: *                                                                                                    |                                       |
|                             | Email Address: *                                                                                                    |                                       |
| necessary fields.           |                                                                                                    |                                       |
|                             | Username: *                                                                                                    |                                       |
|                             | Password: *                                                                                                    |                                       |
|                             | (Case sensitive, six-characters with at least one                                                                                                    |                                       |
| ~                           | numeric character)                                                                                                    |                                       |
|                             |                                                                                                    |                                       |
|                             | Permission: * Information enclosed in my Emerg<br>Record may be used for the sole<br>purpose of providing me with media<br>care and related services when<br>circumstances require it. Internation<br>SOS staff and persons and/or<br>organizations who are providing,<br>coordinating or monitoring my care<br>conjunction with International SOS<br>the only people authorized to use m<br>information. | ency<br>;al<br>mal<br>in<br>are<br>ly |
|                             | Submit Click Here                                                                                                    |                                       |
|                             | * represents a Required Field                                                                                                    |                                       |

## PLEASE USE YOUR UTPA STUDENT USERNAME AND PASSWORD.

- Make sure to read and check the "Permission" Box.
- Once you are done, "Click on Submit"
- Once you create your new account, click on "Continue to your emergency record"

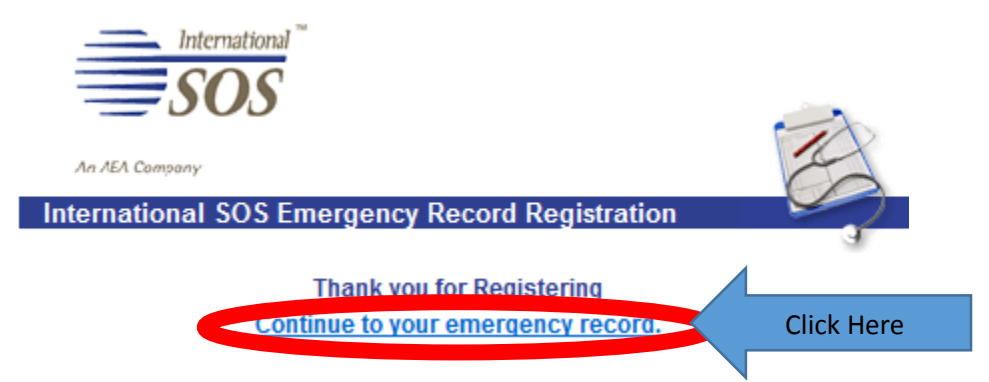

• You will then be directed to the following screen:

| International S      | Date Created - May 2 | 20, 2014                         |                                  |
|----------------------|----------------------|----------------------------------|----------------------------------|
| An AEA Company       | Please update your   | information using the Navigation | Menu on the left side of this pa |
| dministration        | General Inform       | ation                            |                                  |
| Home                 |                      |                                  |                                  |
| Print or Email       |                      |                                  |                                  |
| Summary              | Home Phone:          |                                  | Employer:                        |
| Change Password      | Work Phone:          |                                  | Occupation:                      |
| Delete this Record   | E-mail:              | johndoe1@utpa.edu                | Title:                           |
| Logoff               |                      |                                  | Location:                        |
| mergency Record      |                      |                                  | Work E-mail:                     |
| Personal Information |                      |                                  |                                  |
| Emergency Contacts   |                      |                                  |                                  |
| Physicians           |                      |                                  |                                  |
| Health Insurance     |                      |                                  |                                  |
| Medical History      |                      |                                  |                                  |
| Surgical History     |                      |                                  |                                  |
| Current Medications  |                      |                                  |                                  |
| Allergies            |                      |                                  |                                  |
| Physical Devices     |                      |                                  |                                  |
| Glasses & Contact    |                      |                                  |                                  |
| Lenses               |                      |                                  |                                  |

• On the left, click on "Personal Information"

5

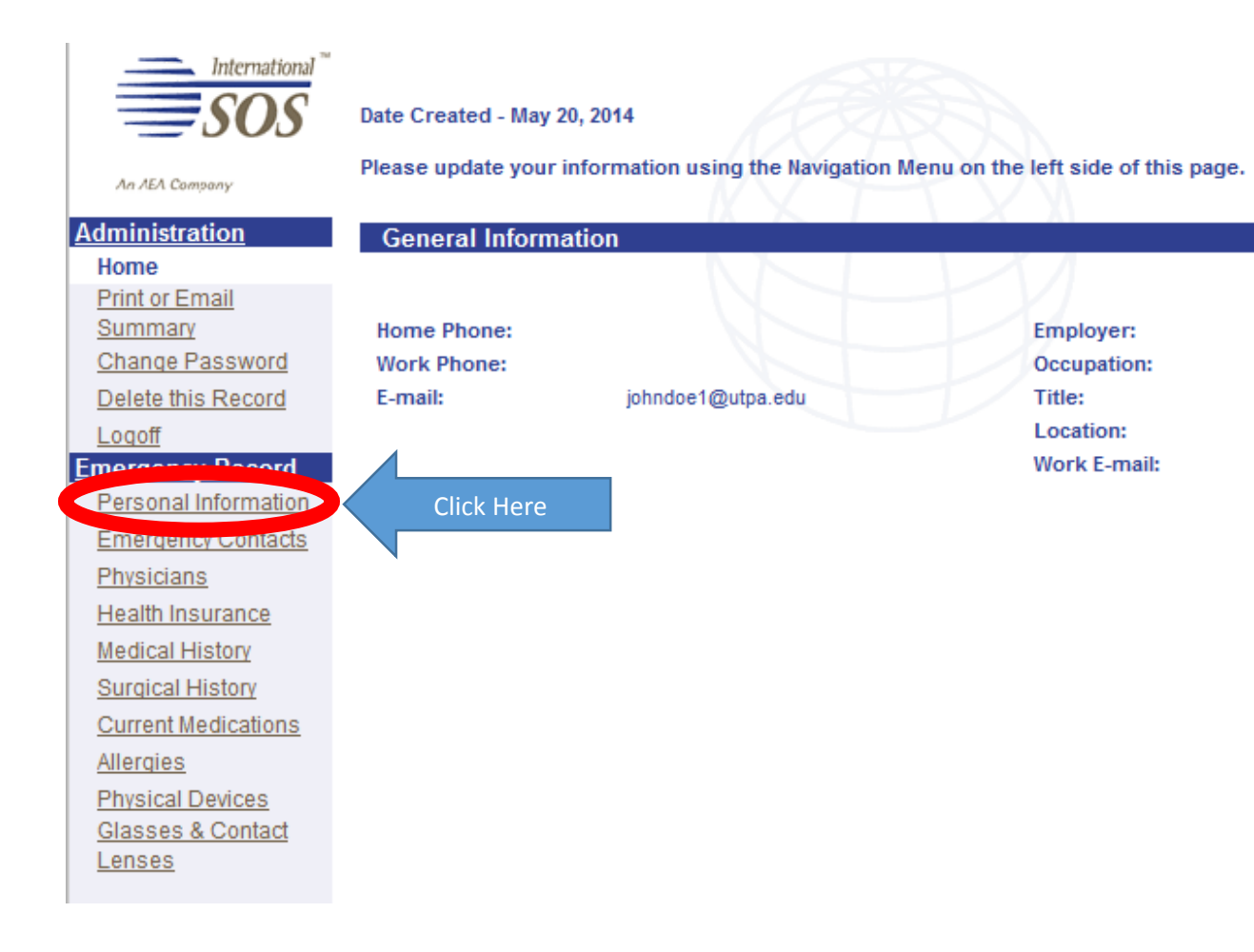

• Complete the "Personal Information" section

# You DO NOT NEED TO COMPLETE THE "EMPLOYER INFORMATION" SECTION

- Click "Update" to SAVE your information
- Once you SAVE, Click on "Emergency Contacts"

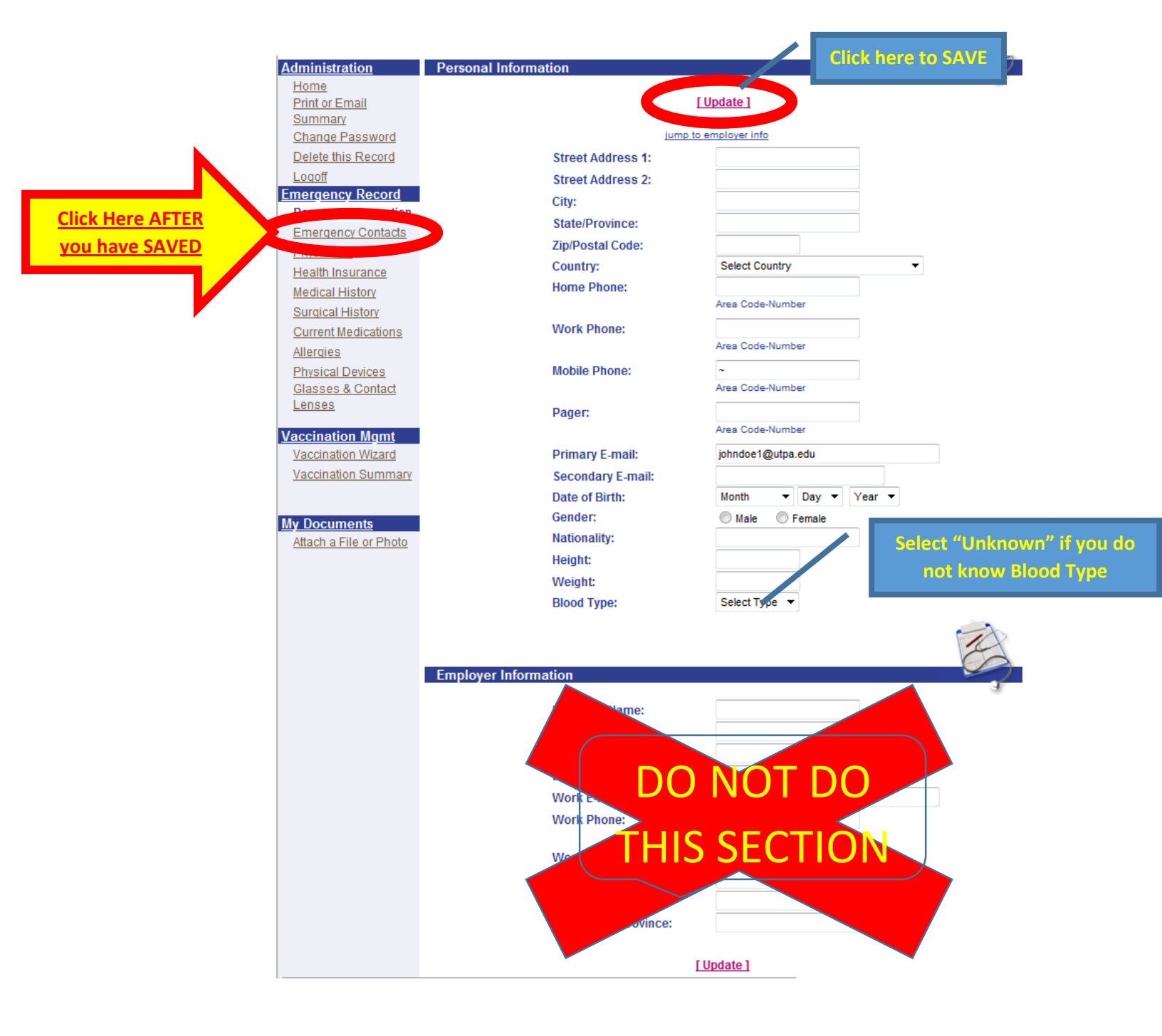

7

- Once you click "Emergency Contacts" you will be directed to the screen below
- PLEASE PROVIDE THE MAIN INDIVIDUALS WHO YOU WANT TO HANDLE ANY EMERGENCIES ON YOUR BEHALF.
  - Example Parents, Legal Guardians, or Spouse
    - DO NOT LIST "Boyfriend or Girlfriend" if you know Mom and Dad are going to do the calling. IF DAD IS NOT LISTED THEN WE CAN ONLY TALK TO MOM.

|                            |               |                  |      |               |        | 6            | it      |
|----------------------------|---------------|------------------|------|---------------|--------|--------------|---------|
| An AEA Company             |               |                  |      |               |        |              |         |
| Administration             | Emergency     | Contacts         |      |               |        | Click here   | to SAVE |
| <u>Home</u>                |               |                  |      |               |        |              |         |
| Print or Email             |               |                  | [ Up | date ]        |        |              |         |
| Summary<br>Change Recowerd |               | Contact 1        |      |               |        | Contact 2    |         |
| Delate this Record         |               |                  |      |               |        |              |         |
| Legoff                     | Title:        | Title 🔻          |      | Title:        | Title  | •            |         |
| Emergency Record           | First Name:   |                  |      | First Name:   |        |              |         |
| Personal Information       | Last Name:    |                  |      | Last Name:    |        |              |         |
| Emergency Contacts         |               |                  |      |               |        |              |         |
| Physicians                 | Relationship: |                  |      | Relationship: |        |              |         |
| Health Insurance           | Country:      | Select Country   | •    | Country:      | Selec  | ct Country   | -       |
| Medical History            | Home Phone:   |                  |      | Home Phone:   |        |              |         |
| Surgical History           |               | Area Code-Number |      |               | Area ( | Code-Number  |         |
| Current Medications        | Work Phone:   |                  |      | Work Phone:   |        |              |         |
| Allergies                  |               | Area Code-Number |      |               | Area ( | Code-Number  |         |
| Physical Devices           | Mobile Phone: |                  |      | Mobile Phone: |        |              |         |
| Glasses & Contact          | D             | Area Code-Number |      | Deere         | Area ( | Code-Number  |         |
| Lenses                     | Pager:        |                  |      | Pager:        |        |              |         |
| Vaccination Mgmt           | _             | Area Code-Number |      |               | Area ( | Code-Number  |         |
| Vaccination Wizard         | E-mail:       |                  |      | E-mail:       |        | Click borg   | to SAVE |
| Vaccination Summary        |               |                  |      |               |        | Circk frei e | to SAVE |
|                            |               |                  | [ Up | late ]        |        |              |         |
| My Documonte               |               |                  |      |               |        |              |         |
| Attach a File or Photo     |               |                  |      |               |        |              |         |
|                            |               |                  |      |               |        |              |         |

8

 Once you enter BOTH of your Emergency Contacts click on "Print or Email Summary" over on the left

| Ал ЛЕЛ Сотралу                                             |                           | Click here A     | FTER you     | have              |         |            | i |
|------------------------------------------------------------|---------------------------|------------------|--------------|-------------------|---------|------------|---|
| <u>Idministration</u>                                      | Emerger                   | SAVED you        | ir informa   | tion 🚽            |         |            | 6 |
| Print or Email<br>Summary                                  |                           |                  | <u>[ Upc</u> | late ]            |         |            |   |
| Change LassWord                                            |                           | Contact 1        |              |                   | C       | Contact 2  |   |
| Delete this Record                                         | Title:                    | Title 🔻          |              | Title:            | Title   | •          | _ |
| mergency Record                                            | First Name:               |                  |              | First Name:       |         |            |   |
| Personal Information                                       | Last Name:                |                  |              | Last Name:        |         |            |   |
| Emergency Contacts                                         | Polationshin <sup>,</sup> |                  |              | Relationshin      |         |            | í |
| Physicians<br>Health Insurance                             | Country:                  | Select Country   | •            | Country:          | Select  | Country    |   |
| Medical History                                            | Home Phone:               |                  |              | Home Phone:       |         |            | 1 |
| Surgical History                                           | Work Phone:               | Area Code-Number |              | Work Phone:       | Area Co | ode-Number | 1 |
| Current Medications                                        | work r none.              | Area Cada Number |              | Work Phone.       | Area Co | de Number  |   |
| Allergies<br>Physical Devices                              | Mobile Phone:             |                  |              | Mobile Phone:     |         | Jue-Number | ] |
| Glasses & Contact                                          |                           | Area Code-Number |              |                   | Area Co | de-Number  | _ |
| Lenses                                                     | Pager:                    |                  |              | Pager:            |         |            |   |
| accination Mgmt                                            | E-mail:                   | Area Code-Number |              | E-mail:           | Area Co | ode-Number |   |
| <u>Glasses &amp; Contact</u><br>Lenses<br>/accination Mgmt | Pager:<br>E-mail:         | Area Code-Number |              | Pager:<br>F-mail: | Area Co | ode-Number | ] |

Attach a File or Photo

 Make sure "Personal Information" and "Emergency Contacts" are checked
 O Click "Create Summary" to continue

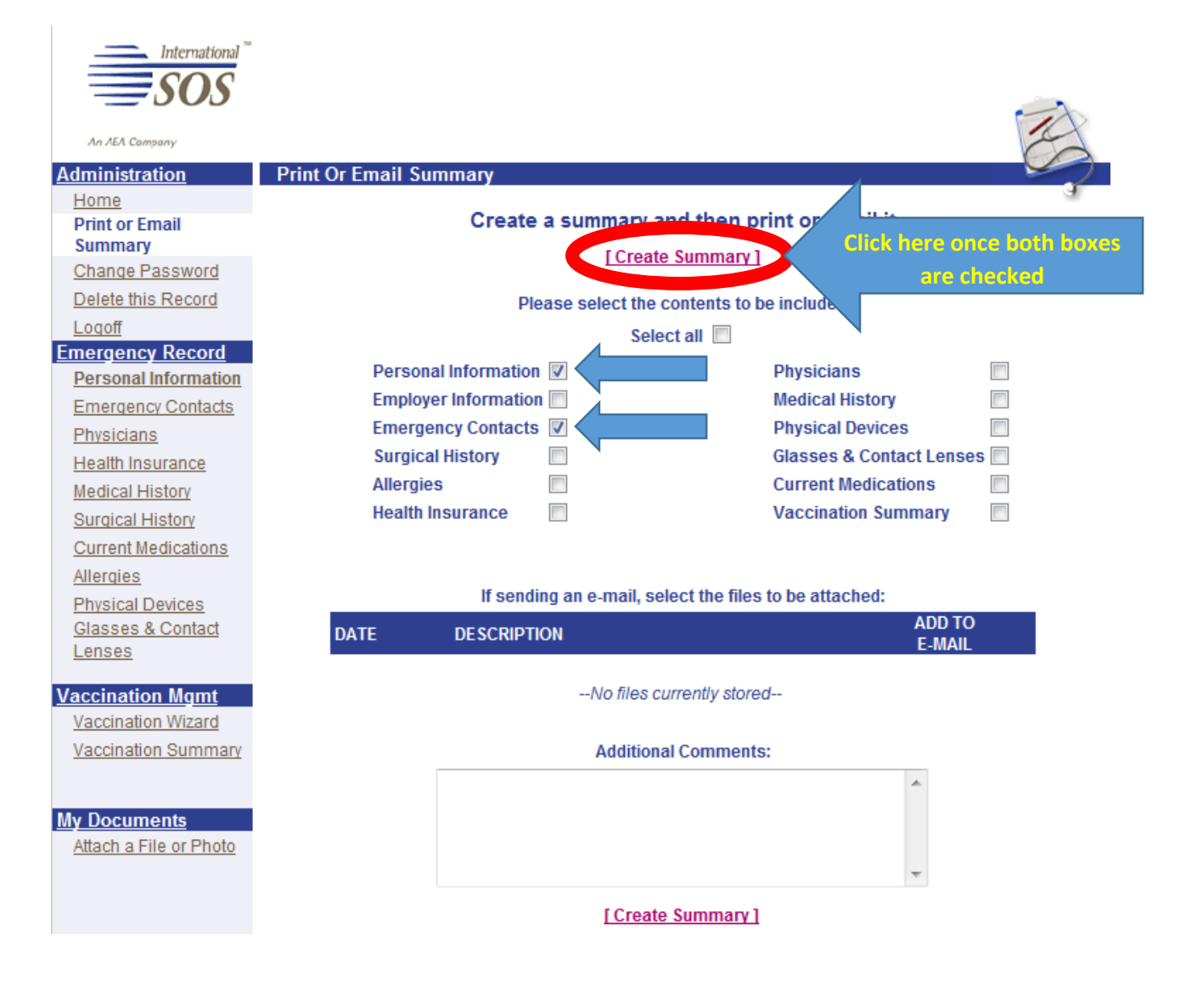

- Once you click "Create Summary" you will be directed to the "Emergency Record Summary" screen
  - This will be populated with the information you provided (yours will look different from the example below)
- DO NOT USE THE "Email This Summary" Option (IT DOES NOT WORK)

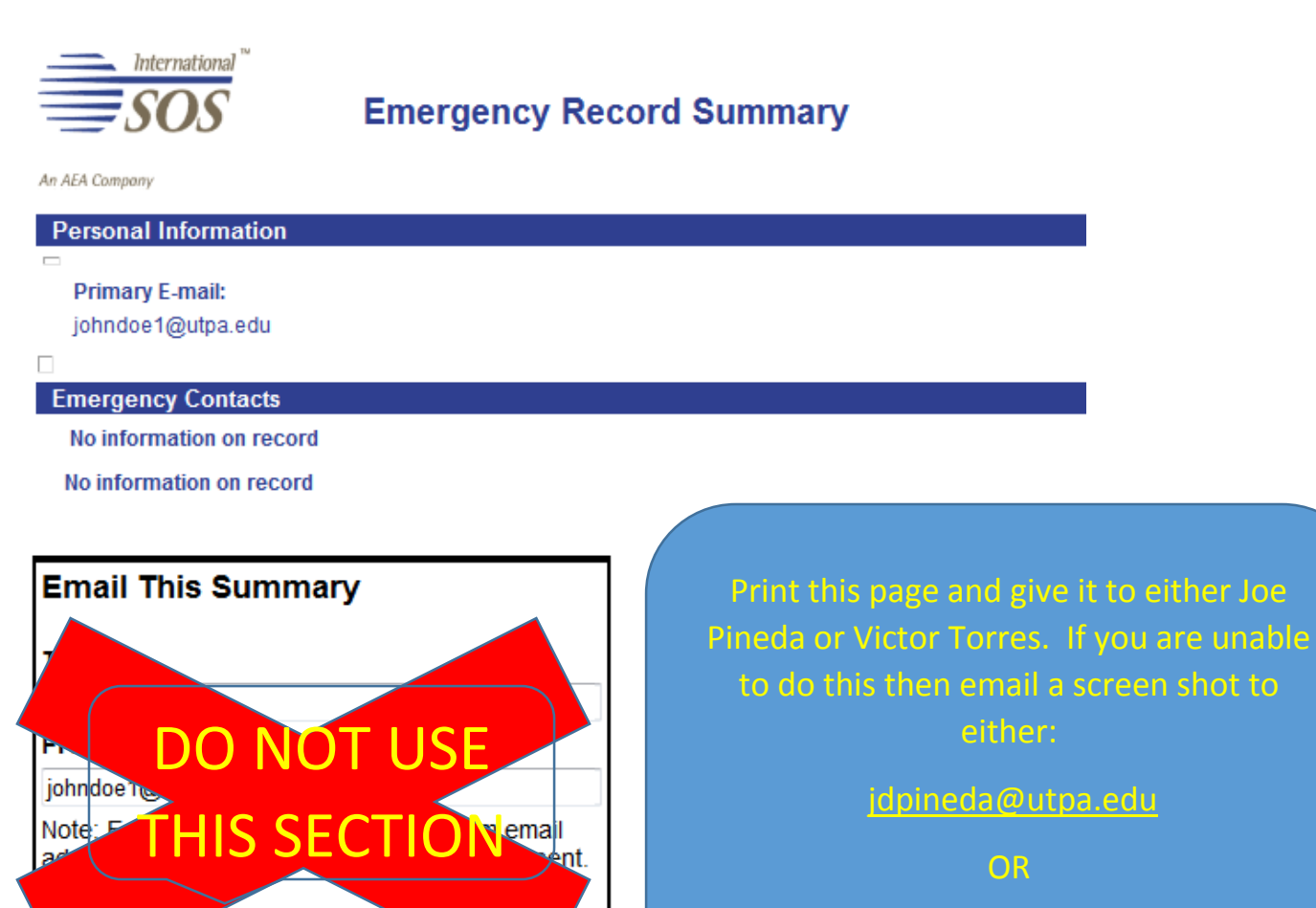

SOS Emergency Record

Email Summary

Attachments Selected:

(none selected)

vmtorres1@utpa.edu

#### **STEP 2: HOW TO REGISTER YOUR TRIP**

- Go to: <u>WWW.INTERNATIONALSOS.COM</u>
  - Enter: **<u>11BSGC000037</u>** as "Members Login"

Click "Arrow Button"

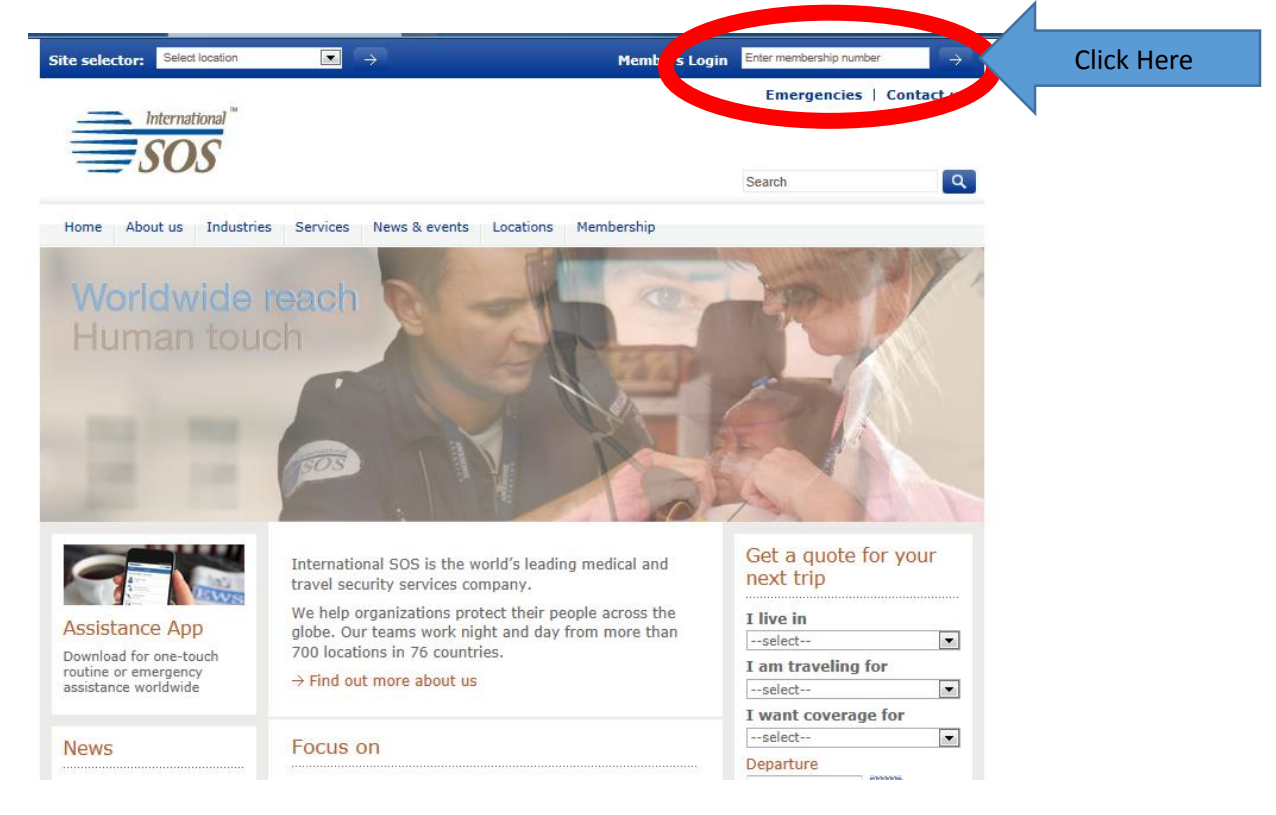

## • Click on "<u>My Trips</u>"

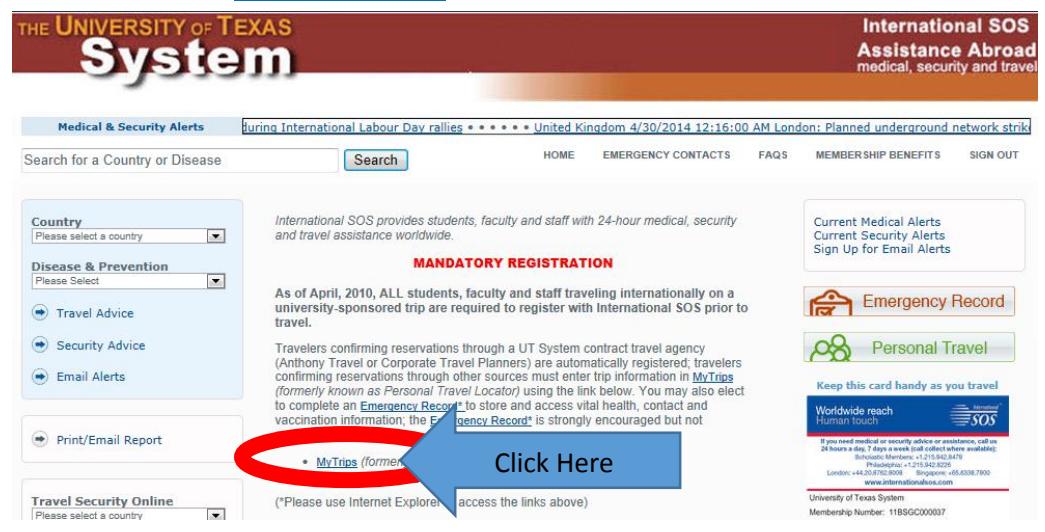

# • Click "New User? Register here link

|                                                                                                    | Login                                                                                                    |                                                                                                    |  |
|----------------------------------------------------------------------------------------------------|----------------------------------------------------------------------------------------------------|----------------------------------------------------------------------------------------------------|--|
|                                                                                                    | Username                                                                                                    |                                                                                                    |  |
|                                                                                                    | 1                                                                                                    |                                                                                                    |  |
|                                                                                                    | Password                                                                                                    |                                                                                                    |  |
|                                                                                                    |                                                                                                    |                                                                                                    |  |
|                                                                                                    |                                                                                                    |                                                                                                    |  |
|                                                                                                    | Forgot Password                                                                                                    | Login                                                                                                    |  |
|                                                                                                    |                                                                                                    | 6.3.0.2                                                                                                    |  |
|                                                                                                    |                                                                                                    |                                                                                                    |  |
|                                                                                                    |                                                                                                    |                                                                                                    |  |
|                                                                                                    | New User? Register here                                                                                                    | Click Here                                                                                                    |  |
|                                                                                                    | New User? Register here                                                                                                    | Click Here                                                                                                    |  |
| Interest of the second second | New User? Register here                                                                                                    | Click Here                                                                                                    |  |
| MyTrips<br>User Regi                                                                                                    | New User? Register here                                                                                                    | Click Here                                                                                                    |  |
| MyTrips<br>User Regi                                                                                                    | New User? Register here                                                                                                    | Click Here                                                                                                    |  |
| MyTrips<br>User Regi<br>Title<br>Mr.<br>Organisa                                                                                                    | New User? Register here         mational <sup>™</sup> OS         stration         First Name         John         tion Email Address (User Name) | Click Here          MI       Last Name         Doe       Password                                                                                                    |  |
| MyTrips<br>User Regi<br>Title<br>Mr.<br>Organisa<br>Test1@t                                                                                                    | New User? Register here                                                                                                    | Click Here                                                                                                    |  |
| MyTrips<br>User Regi<br>Title<br>Mr.<br>Organise<br>Test1@t                                                                                                    | New User? Register here                                                                                                    | Click Here Click Here MI Last Name Doe Password Re-Enter Password                                                                                                    |  |
| Inte<br>Solution<br>MyTrips<br>User Regi<br>Title<br>Mr.<br>Organise<br>Test1@t<br>Security<br>Mother's                                                                                                    | New User? Register here                                                                                                    | Click Here  Click Here  MI Last Name Doe Password Re-Enter Password Re-Enter Password Security Question2 Father's middle name?                                                                                                    |  |
| Inte<br>Sources<br>MyTrips<br>User Regi<br>Title<br>Mr.<br>Organise<br>Test1@t<br>Security<br>Mother's<br>Answer                                                                                                    | New User? Register here         mational         >>>>>>>>>>>>>>>>>>>>>>>>>>>>>>                                                                  | MI       Last Name         Doe       Doe         Password       Image: Comparison of the system of the system of the |  |

• Enter your information and click "Submit"

- Make sure to use your UTPA Bronc Email
- The following box will pop up
  - Click "OK"

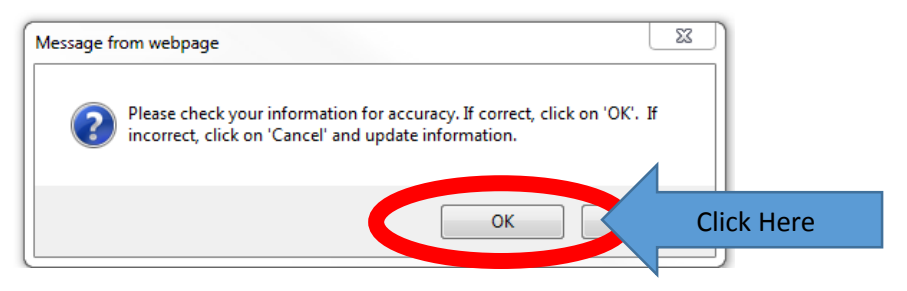

Another box will pop up

 Click "OK"

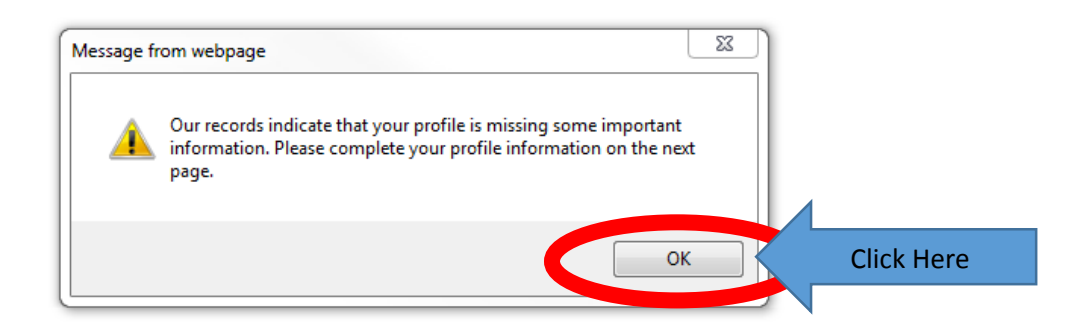

- Fill in the Missing Information
  - $\circ~$  Click "Update" at the bottom

| International <sup>®</sup>         |                                                                                                    |
|------------------------------------|----------------------------------------------------------------------------------------------------|
| MyTrips                            |                                                                                                    |
| My Profile / Trips Create New Trip |                                                                                                    |
|                                    | My Profile                                                                                                    |
|                                    | Default                                                                                                    |
|                                    | First Name Last Name                                                                                                    |
|                                    | Bone Country                                                                                                    |
|                                    | Select country *                                                                                                    |
| ,                                  |                                                                                                    |
|                                    | Please Select                                                                                                    |
| ,                                  |                                                                                                    |
|                                    | Cell Phone Number*                                                                                                    |
|                                    | Phone Priority Phone Type Country Code Phone Number Select  Select  Se |
| ,                                  |                                                                                                    |
|                                    | Add Another                                                                                                    |
|                                    | Email                                                                                                    |
|                                    | Email Priority Email Type Email Address                                                                                                    |
|                                    |                                                                                                    |
|                                    |                                                                                                    |
|                                    |                                                                                                    |
|                                    | Update Click Horo                                                                                                    |
|                                    | Click Here                                                                                                    |
|                                    |                                                                                                    |

• Once you have updated your information, Click on "Create New Trip" at the bottom

| MyTrips<br>My Profile / Trips Create New | TTQ                                                                                                    |            |
|------------------------------------------|----------------------------------------------------------------------------------------------------|------------|
|                                          | My Profile 🖉 Edit                                                                                                    |            |
|                                          | Default                                                                                                    |            |
|                                          | First Name Last Name                                                                                                    |            |
|                                          | Morrie Country                                                                                                    |            |
|                                          | United States III                                                                                                    |            |
|                                          | Intelligation (IT Pan American)                                                                                                    |            |
|                                          | Cell Phone Number                                                                                                    |            |
|                                          | Phone Pracity Phone Type Country Code Phone Nember                                                                                                    |            |
|                                          | Landerskei (* 1980)<br>Landerskei (* 1980)<br>Landerskei (* 1980)                                                                                                    |            |
|                                          | Email                                                                                                    |            |
|                                          | Email Priority Email Type Email Address Posternel  Posternel Posternel Poste |            |
|                                          | Your references has been updated subsectivity                                                                                                    |            |
|                                          |                                                                                                    |            |
|                                          | My Trips                                                                                                    |            |
|                                          |                                                                                                    |            |
|                                          |                                                                                                    |            |
|                                          | Create New Trip                                                                                                    | Click Here |
|                                          |                                                                                                    |            |

- Name your trip at the top of the screen
  - Provide ALL of your flight information, including connecting flights TO & FROM your destination
    - The Confirmation No. is optional

| International "                    |                                                                                                    |
|------------------------------------|----------------------------------------------------------------------------------------------------|
| <del>≡</del> sos                   |                                                                                                    |
| MyTrips                            |                                                                                                    |
| My Profile / Trips Create New Trip |                                                                                                    |
|                                    | Trip Detail                                                                                                  |
|                                    | Trip Name / Reservation ID                                                                                   |
|                                    | 100 characters remaining                                                                                     |
|                                    |                                                                                                    |
|                                    | Fight -                                                                                                    |
|                                    | Arline Number Departure City Departure Data/Time Arrival City Arrival Utilit"ime Confirmation No.            |
|                                    | Please select Unknown Akline (YY) if you can't find the airline.                                             |
|                                    | Train                                                                                                    |
|                                    | Train Name Number Departure City Departure Date/Time Anival City Anival Date/Time Confirmation No.           |
|                                    | Add another train                                                                                            |
|                                    | Accommodation                                                                                                |
|                                    | Name Address Telephone Check-in Date Check-out Date Confirmation No.                                         |
|                                    | C Add another accommodation                                                                                  |
|                                    | Local Transportation                                                                                         |
|                                    | Name Telephone Pickup City,Country Dropoff City,Country Picklip Date/Time Dropoff Date/Time Confirmation No. |
|                                    | Add more transportation                                                                                      |
|                                    | Trip Information                                                                                             |
|                                    | Emergency Contact Name:                                                                                      |
|                                    | Emergency Contact Phone Number:                                                                              |
|                                    | Country of Passport                                                                                          |
|                                    | Passport Number:                                                                                             |
|                                    | Visa Country (pertaining to the<br>ourrent trip)                                                             |
|                                    | Visa Expiration Date:                                                                                        |
|                                    |                                                                                                    |
|                                    | Save Cancel                                                                                                  |

- Click the "Add another flight" button to add more flights
  - You can disregard the "Train, Accommodation & Local Transportation" options.

| International "                    |                                                                                                    |
|------------------------------------|----------------------------------------------------------------------------------------------------|
| MyTrips                            |                                                                                                    |
| My Profile / Trips Create New Trip |                                                                                                    |
|                                    | Trip Detail * Trip Name / Reservation ID 100 characters remaining                                                                                                    |
|                                    | Flight Airline Number cay Departure Date/Time Arrival City Arrival Date/Time Confirmation No.  Add another flight Click Here                                                                                                    |
|                                    | Train     Train Name     Departure City     Departure Date/Time     Arrival City     Arrival Date/Time     Continuation No.       Image: Continuation No.     Image: Continuation No.     Image: Continuation No.     Image: Continuation No.     Image: Continuation No.       Image: Continuation No.     Image: Continuation No.     Image: Continuation No.     Image: Continuation No.       Image: Continuation No.     Image: Continuation No.     Image: Continuation No.     Image: Continuation No. |
|                                    | Name Address Telephone Check in Date Check out Date Confirmation No.                                                                                                    |
|                                    | Local Transportation           Name         Telephone         Pickup City_Country         Dropolf City_Country         Pickup Date/ time         Dropolf Date/ time         Confirmation No.           Image: Add more transportation         Image: Add more transportation         Image: Add more transportation         Image: Add more transportation         Image: Add more transportation                                                                                                    |
|                                    | Trip Information Emergency Contact Name:                                                                                                    |
|                                    | Emergency Contact Phone Number:                                                                                                    |
|                                    | Passonf Expiration Date:                                                                                                    |
|                                    | Save Cancel                                                                                                    |

- Keep in mind the format for your "Departure & Arrival Time" is using a 24 hour format. 0:00 is midnight, 12:00 is noon, 17:00 is really 5:00 PM etc.
- Don't forget to fill in the "Trip Information" at the bottom of this screen.

| International "                    |                                                                                                    |
|------------------------------------|----------------------------------------------------------------------------------------------------|
| MyTrips                            |                                                                                                    |
| My Profile / Trips Create New Trip |                                                                                                    |
|                                    | Trip Detail * Trip Name / Reservation ID 100 characters remaining                                                                                                    |
|                                    | Flight     Arrive     Number     Departure City     Departure Date/Time     Arrival City     Arrival Date/Time     Confirmation No.       Please select Unicouv Artine (YY) if you can't find the airline.     Image: Confirmation No.     Image: Confirmation No.     Image: Confirmation No.       Please select Unicouv Artine (YY) if you can't find the airline.     Image: Confirmation No.     Image: Confirmation No.     Image: Confirmation No.       Please select Unicouv Artine (YY) if you can't find the airline.     Image: Confirmation No.     Image: Confirmation No.     Image: Confirmation No.                                                                                                    |
|                                    | Train  Train Name Namber Departure City Departure Exter/Time Arrival City Arrival Date/Time Continuation No.  Add another train  Accommodation                                                                                                    |
|                                    | Name     Address     Telephone     Check-in Date     Check-out Date     Confirmation No.       Check-in Date     Rational Content of Check-in Date     Rational Check-in Date     Check-in Date       Check-in Date     Rational Check-in Date     Rational Check-in Date     Check-in Date       Check-in Date     Rational Check-in Date     Rational Check-in Date     Check-in Date       Check-in Date     Rational Check-in Date     Rational Check-in Date     Check-in Date       Check-in Date     Rational Check-in Date     Rational Check-in Date     Check-in Date       Check-in Date     Rational Check-in Date     Rational Check-in Date     Check-in Date       Check-in Date     Rational Check-in Date     Rational Check-in Date     Check-in Date       Check-in Date     Rational Check-in Date     Rational Check-in Date     Check-in Date       Check-in Date     Rational Check-in Date     Rational Check-in Date     Check-in Date       Check-in Date     Rational Check-in Date     Rational Check-in Date     Check-in Date       Check-in Date     Rational Check-in Date     Rational Check-in Date     Check-in Date       Check-in Date     Rational Check-in Date     Rational Check-in Date     Check-in Date       Check-in Date     Rational Check-in Date     Rational Check-in Date     Check-in Date                                                                                                    |
|                                    | Name         Telephone         Pakup City Country         Dropod City Country         Pakup Dir         Print this page and give it to<br>either Joe Pineda or Victor                                                                                                    |
|                                    | Emergency Contact Name:       Attransfar - 011-03         Emergency Contact Phone Number:       Attransfar - 011-03         Country of Passport:       Instruction for Phone Number Entry                                                                                                    |
|                                    | Passport Number: Passport Expiration Date: Visa Expiration Date: Visa Expiration Date: V |
|                                    | Save Cancel                                                                                                    |
| • Please prov                      | vide: vmtorres1@utpa.edu                                                                                                    |

- iease proviue.
  - **o** Emergency Contact Name
  - Emergency Contact Phone Number
  - Country of Passport
  - Passport Number
  - Passport Expiration Date
  - O DO NOT PUT ANYTHING FOR VISA COUNTRY OR VISA **EXPIRATION DATE UNLESS VICTOR OR JOE SAY YOU** NEED TO. NOT ALL STUDENTS NEED TO DO THIS.